# Non-Delegated

# **Correspondent Lender Reference Guide**

Price and Lock a Loan

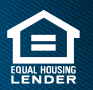

© 2025 Community Loan Servicing, LLC. NMLS #2469. This information is for lending institutions only, and not intended for use by individual consumers or borrowers. These programs are offered to qualified residential lending institutions and are not applicable to the general public or individualconsumers. Equal Housing Lender.

1. In the loan file, click the **new URLA** tab in the navigation pane to view the imported loan information in detail.

Note: Use the tabs at the top of the window above the borrower(s) names to navigate the URLA form.

| PA BREYTMAN           ⊙ 422 PA Way, Miami, FL, 3310           ↓ 777-888-9999         ☑ staciet | 1<br>xoris@bftg.com  |                        |                                  |                |                    |                |                         | Applicatio                  | n Tracker 6/6 Loar                                                                                                    | Status Tracker 1/6 |
|------------------------------------------------------------------------------------------------|----------------------|------------------------|----------------------------------|----------------|--------------------|----------------|-------------------------|-----------------------------|----------------------------------------------------------------------------------------------------|--------------------|
| new URLA - Loan Summary                                                                        | Application          | PA BREYTMAN            | ×                                |                |                    |                |                         |                             |                                                                                                    |                    |
| Conditions                                                                                     | යි.<br>Borrower Info | 😑<br>Employment/Income | ()<br>Assets,Liabilities and REO | 💌<br>Loan Info | 😕<br>Property Info | C<br>Expenses  | Qualifying the Borrower | <del>්</del><br>Declaration | Operation of the second second sec |                    |
| Product & Pricing ~                                                                            | PA BREYTMA           | AN                     |                                  |                |                    |                |                         |                             |                                                                                                    |                    |
| Submit Credit Package<br>View/Upload Documents                                                 | Borrower             | Add Additional Borrov  | ver                              |                |                    |                |                         |                             |                                                                                                    |                    |
|                                                                                                | ~ 🗳 PA               | BREYTMAN               | SSN : XXX-XX-                    | 9999           | Cell Phone         | : (888) 777-99 | 999 5                   | 255 DECKER LN               | , 18974, Warminster, PA                                                                                                    | - 🗸                |
|                                                                                                | Personal             | Information            |                                  |                |                    |                |                         |                             |                                                                                                    |                    |

2. Click the last tab, **Demographic Info**, scroll to the bottom of the page, then click **Data Validation** on the last tab of the URLA to ensure required fields have data.

| Borrower Info<br>@<br>Demographic                                                                                                    | Employment/Income                                                                                                    | Assets, Liabilities and REO                                                                                                    | E<br>Loan Info                                                                                                    | 🛱<br>Property Info                                                                                                    | Expenses                                                                                                    | Cualifying the Borrower                                                                                                    | C<br>Declaration                                                                                                    |                                    |
|----------------------------------------------------------------------------------------------------|----------------------------------------------------------------------------------------------------|----------------------------------------------------------------------------------------------------|----------------------------------------------------------------------------------------------------|----------------------------------------------------------------------------------------------------|----------------------------------------------------------------------------------------------------|----------------------------------------------------------------------------------------------------|----------------------------------------------------------------------------------------------------|------------------------------------|
| Demographi<br>The purpose<br>fulfilled. For<br>compliance of<br>You may sele<br>information,<br>require us to<br>marital statu<br>PA BREYT | c Info of Borrower and Co-<br>of collecting this informati<br>residential mortgage lendi<br>with equal credit opportuni<br>ect one or more designation<br>or on whether you choose<br>note your ethnicity, sex, ar<br>is information you provide i | Borrower<br>on is to help ensure that all ap<br>ng, Federal law requires that w<br>ty, fair housing, and home mor<br>is for "Ethnicity" and one or m<br>to provide it. However, if you ch<br>w race on the basis of visual o<br>n this application. If you do not<br>ator Info | oplicants are<br>we ask applic<br>tgage disclos<br>ore designati<br>hoose not to p<br>bservation or<br>t wish to prov | treated fairly and<br>cants for their den<br>sure laws. You are<br>ions for "Race." Ti<br>provide the inform<br>r surname. The la<br>ride some or all of | that the hous<br>nographic info<br>e not required<br>he law provid<br>hation and you<br>w also provid<br>f this informa | ing needs of communities a<br>ormation (ethnicity, sex, and<br>to provide this information,<br>es that we may not discrimi<br>u have made this applicatior<br>es that we may not discrimi<br>tion, please check below. | ind neighborhoods are be<br>race) in order to monitor<br>but are encouraged to do<br>nate on the basis of this<br>in person, Federal regul<br>nate on the basis of age o | ing<br>our<br>oso.<br>ations<br>ar |
| Rever                                                                                                    | t to Saved                                                                                                    |                                                                                                    |                                                                                                    |                                                                                                    | Data                                                                                                    | Validation Save                                                                                                    | to LOS Submi                                                                                                    | it                                 |

Note: If no validation errors found, the portal will automatically open the Price Loan screen.

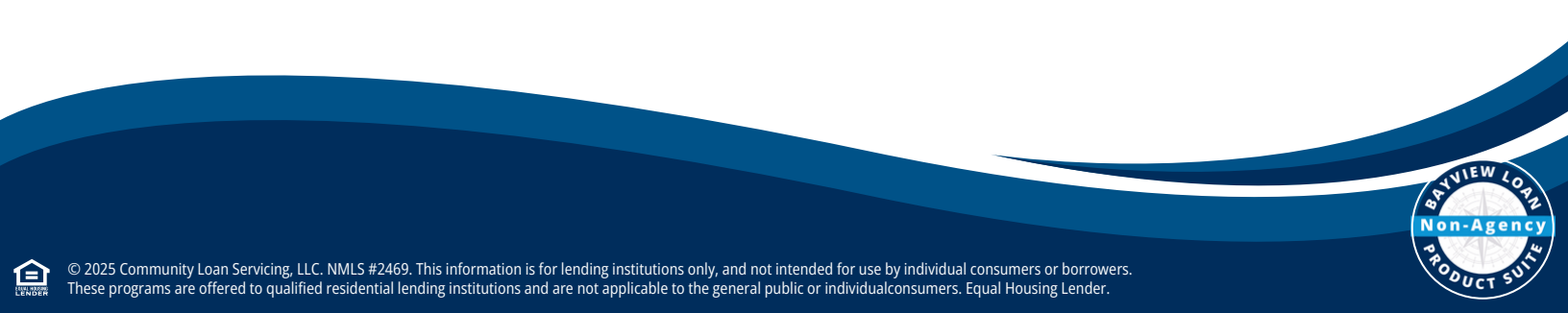

3. If there are any errors, resolve them before continuing to Product & Pricing

Example: Four Data Validation Errors found must be resolved before Pricing.

| : Infe | 0              |                   |                              |             |                 |             |                         |                    |
|--------|----------------|-------------------|------------------------------|-------------|-----------------|-------------|-------------------------|--------------------|
| 7      |                |                   |                              |             |                 |             | 5 Data Validat          | tion Error(s) 📏 🧹  |
|        |                |                   |                              |             |                 |             |                         |                    |
|        |                |                   |                              |             |                 |             |                         |                    |
| 0.1    |                |                   |                              |             |                 |             |                         |                    |
| 01     |                |                   |                              |             |                 |             |                         |                    |
| ebor   | is@bftg.com    |                   |                              |             |                 | Application | Tracker (6/6) Loan Sta  | itus Tracker (1/6) |
| 100    |                |                   |                              |             |                 |             |                         |                    |
| B      | Application    | PA BREYTMAN       | <b>5</b> -                   |             |                 |             |                         |                    |
| ž      |                |                   |                              |             |                 |             |                         |                    |
|        |                | <b>e</b>          | <b>(1)</b>                   |             | 8               | 3           | <b></b>                 | 0                  |
|        | Borrower Info  | Employment/Income | Assets,Liabilities and REO 🧧 | Loan Info 🟮 | Property Info 🤨 | Expenses    | Qualifying the Borrower | Declaration        |
|        | Ø              |                   |                              |             |                 |             |                         |                    |
|        | Demographic In | fo                |                              |             |                 |             |                         |                    |

- 4. On the navigation pane, select Product & Pricing.
- 5. Click Pricing.

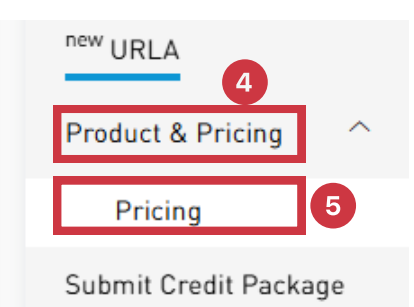

6. Input all required information.

**Note:** Required fields have a red asterisk (\*) next to the field name

- 7. Complete First Lien Search Criteria.
  - a. Select **Loan Type** from the drop-down list.
    - i. If Loan Type is Non-Agency Products, select the Non-Agency Product Type.
  - b. Select Loan Term years from the drop-down menu
  - c. Select Fixed or ARM for Amortization Type
  - d. Select Yes or No for Interest Only.
  - e. Select Prepayment Penalty
    - i. If no prepayment penalty, select **No Prepay** from the drop-down menu.
  - f. Select Automated U/W System from the drop-down menu
  - g. Select the days in the **Desired Lock Period (Days)** from the drop-down menu.

|   | First Lien Search Criteria                  | Loan Term *<br>30 Yrs    | Bv   | Amortization Type *      |                                 |
|---|---------------------------------------------|--------------------------|------|--------------------------|---------------------------------|
|   | Buy Down<br>None                            | Interest Only *<br>No    | D .  | Properties Financed<br>3 | Prepayment Penalty<br>No Prepay |
| Ø | Automated U/W Syste<br>Manual/Traditional ~ |                          |      |                          |                                 |
|   | Borrower Pays MI (If R_<br>Yes ~            | Desired Lock Perio<br>30 | d (D |                          |                                 |

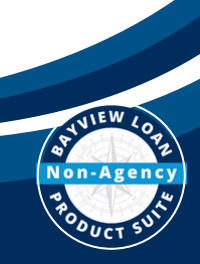

© 2025 Community Loan Servicing, LLC. NMLS #2469. This information is for lending institutions only, and not intended for use by individual consumers or borrowers. These programs are offered to qualified residential lending institutions and are not applicable to the general public or individual consumers. Equal Housing Lender.

8. Click Save Loan Data.

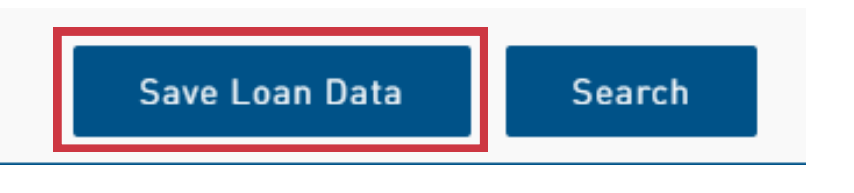

Note: Any missing data results in error.

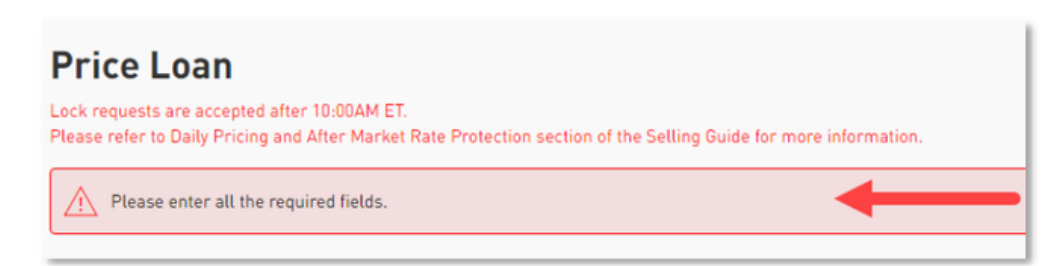

9. Input any missing data and click **Save Loan Data** again.

**Note:** You cannot proceed until all required fields have information and loan data has been saved.

10. Click Search.

 $\mathbf{D}$ 

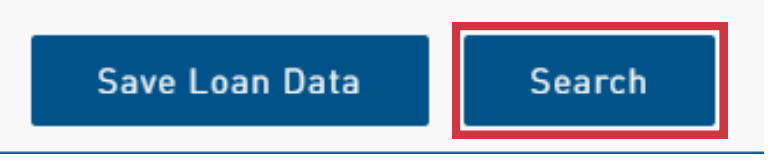

Outcome: A list of eligible products displays.

| Fees and certain closing costs are estimated.                                  | Eligible Product | Ineligible Product |                  | Back | Re-Subr |
|--------------------------------------------------------------------------------|------------------|--------------------|------------------|------|---------|
| Product Manage                                                                 |                  |                    |                  |      |         |
| Product Name<br>Bayview Loans, LLC - Non-Delegated -<br>DSOD - 150 Sized 20 Ye | Rate<br>7.250    | 687.29             | Price<br>100.275 |      |         |

**Outcome:** The results return no eligible products.

| Price Loan Fees and certain closing costs are estimated.                       | Eligible Product Ineligible Product                         | Back | Re-Submit |
|--------------------------------------------------------------------------------|-------------------------------------------------------------|------|-----------|
| $\bigcirc$ No eligible products are available for the selected parameters at t | his time. Please change your search criteria and try again. |      |           |

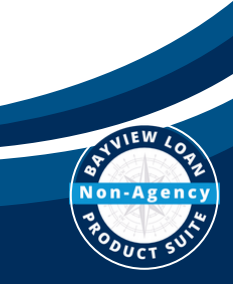

- 11. Click on Ineligible Products
- 12. Select the dropdown option to review the ineligible reason

| ees and certain closing costs are estimated. | Eligible Product       | Ineligible Product | Back |
|----------------------------------------------|------------------------|--------------------|------|
|                                              |                        |                    |      |
|                                              |                        |                    |      |
|                                              |                        |                    |      |
| Bayview Loans, LLC - Non-Delegated - I       | OSCR 1.25 - 1.49 Fixed | 30 Yr              |      |
| Bayview Loans, LLC - Non-Delegated - I       | OSCR 1.25 - 1.49 Fixed | 30 Yr              |      |
| Bayview Loans, LLC - Non-Delegated - I       | DSCR 1.25 - 1.49 Fixed | 30 Yr              |      |
| Reasons                                      | OSCR 1.25 - 1.49 Fixed | 30 Yr              |      |

13. Click on **Back** to return to the previous screen

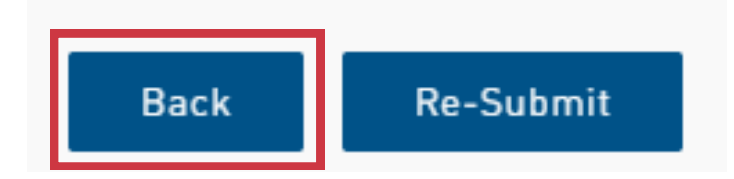

- 14. Update the necessary information
- 15. Click Search

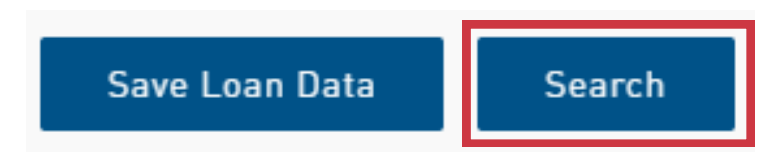

- 16. Select a product from the list to view the expanded rate stack.
  - a. Indicates number of rates offered in a rate stack.
  - b. Indicates number of rates to **Show** on a page
  - c. Page buttons to advance or retreat viewing of rates based on number of rates listed per page.

| Product Nam<br>Bayview Lo<br>DSCR >= 1 | oans, LLC -<br>.50 Fixed 30 | Non-Delegated -<br>) Yr | Rate<br>7.250   | P &<br>687      | .29               | Price<br>100.275 |          |        | ^ |   |
|----------------------------------------|-----------------------------|-------------------------|-----------------|-----------------|-------------------|------------------|----------|--------|---|---|
| View Pricing                           | g for lock peri<br>28       | iod 30 V Days           | Expiration: 04/ | 03/2025 Pricing | g Last Updated: 3 | B Show 10        | м<br>) ~ | k ( 1) | M | C |
| Rate                                   | P & I                       | Final Lock Price        | Disc/Reb(%)     | Disc/Reb(\$)    | LO Comp(%)        | LO Comp(\$)      | Register | Lock   | * |   |
| 6.500                                  | 636.81                      | 95.775                  | 4.225           | 4,256.69        | 0.000             | 0.00             | 8        | A      |   |   |

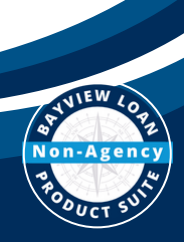

© 2025 Community Loan Servicing, LLC. NMLS #2469. This information is for lending institutions only, and not intended for use by individual consumers or borrowers. These programs are offered to qualified residential lending institutions and are not applicable to the general public or individualconsumers. Equal Housing Lender.

 $\mathbf{D}$ 

17. Select **Register** (float) or **Lock** to indicate the desired rate.

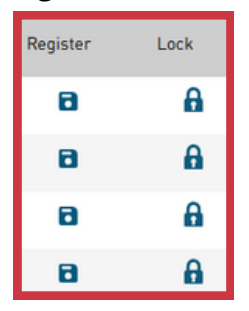

a. If Register is selected, click Yes in the pop-up window confirming the details

Do you want to save this selected product with specified rates?

| Product Name<br>Bayview Loans, LLC - Non-Delega | ited - DSCR >= 1.50 Fixed 30 | )Yr :                     | Pricing Last Updated<br>3/4/2025, 12:00 AM<br>LO Compensation Lender Paid \$0.00 @0% |                          |  |  |
|-------------------------------------------------|------------------------------|---------------------------|--------------------------------------------------------------------------------------|--------------------------|--|--|
| Rate<br>6.500                                   | P&I<br>636.81                | Final Lock Pric<br>95.775 | e Disc/Reb(%)<br>4.225                                                               | Disc/Reb(\$)<br>4,256.69 |  |  |
|                                                 |                              | Yes                       | No                                                                                   |                          |  |  |

**Outcome:** A green bar with a checkmark confirms the saved pricing information.

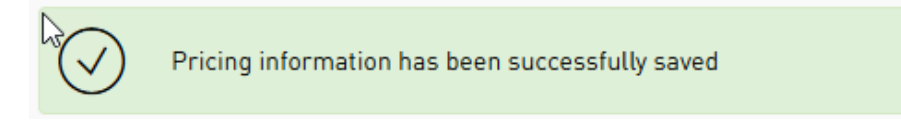

b. If **Lock** is selected, review the details on the next screen

| Co   | nfirm Lock                                                   | c                                         |               |                 |        |                            |        |
|------|--------------------------------------------------------------|-------------------------------------------|---------------|-----------------|--------|----------------------------|--------|
| Proc | luct                                                         | ß                                         |               |                 |        |                            |        |
|      | Product Name<br>Bayview Loans, LLC -<br>Disc/Reb(%)<br>3.225 | Non-Delegated<br>Disc/Reb(\$)<br>4,256.69 | Rate<br>6.500 | P & I<br>636.81 |        | Final Lock Price<br>95.775 |        |
|      | Reason                                                       |                                           |               |                 | Points | Rate                       | Margin |
|      | DSCR: Prepayment Pe                                          | enalty LLPA                               |               |                 | 0.000  | 0.000                      | 0.000  |
|      | Seller Incentive - Bay                                       | view Correspondent                        |               |                 | 0.000  | 0.000                      | 0.000  |

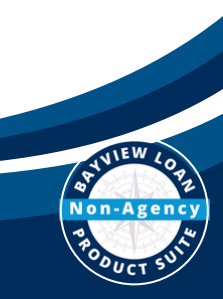

© 2025 Community Loan Servicing, LLC. NMLS #2469. This information is for lending institutions only, and not intended for use by individual consumers or borrowers. These programs are offered to qualified residential lending institutions and are not applicable to the general public or individual consumers. Equal Housing Lender.

Ð

c. Scroll to the bottom of the screen and click **Confirm Lock** 

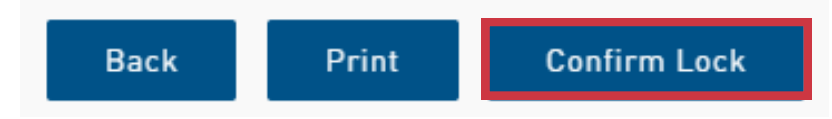

Outcome: Lock confirmation generates the message shown below.

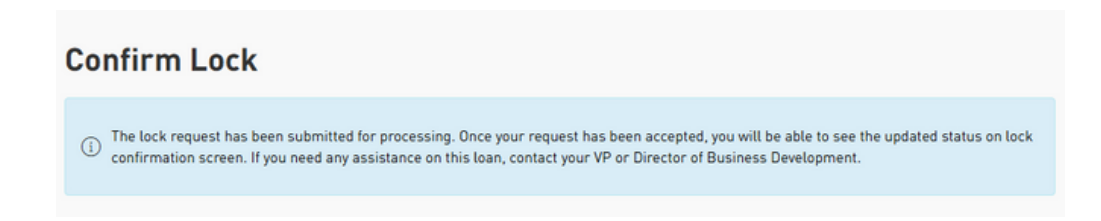

**Example:** Below is a pipeline view of loans after the product and price selection.

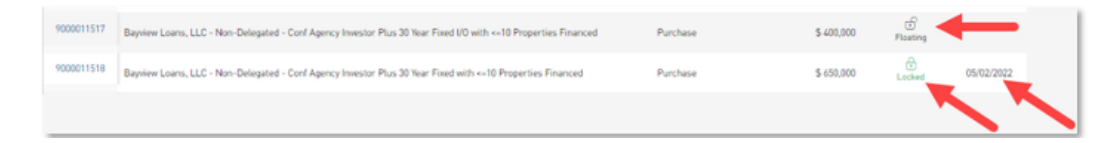

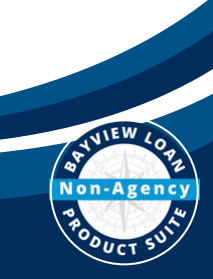

© 2025 Community Loan Servicing, LLC. NMLS #2469. This information is for lending institutions only, and not intended for use by individual consumers or borrowers. These programs are offered to qualified residential lending institutions and are not applicable to the general public or individual consumers. Equal Housing Lender.